# Ispravak PDV iznosa (promjena stope)

Dokumentom "Ispravak PDV iznosa (promjena stope)" se usklađuje stanje lagera i rekapitulacija prometa. Treba ga izraditi za sva skladišta tipa maloprodaje. Ovo se može obaviti i naknadno. Moguće je prodavati robu i bez da su izrađeni ovi dokumenti. Oni će naknadno uskladiti lager i rekapitulaciju prometa. Ova akcija se izvodi samo za one radne jedinice koje vode lager po maloprodajnim cijenama (maloprodaje).

Mjesto u izborniku:

| 🖮 🅼 Maloprodaja                            |
|--------------------------------------------|
| 🖻 🧔 Ulazni dokumenti                       |
| 🕀 📁 📁 Primka-kalkulacija                   |
| 😟 📁 📁 Uvozna primka-kalkulacija            |
| 🕀 📁 📁 Primka-kalkulacija EU                |
| 🕀 📁 📁 Primka za tuđu robu                  |
| 🗄 📁 📁 Primka zaduženje                     |
| 🗄 📁 📁 Zaduženje po stopama poreza          |
| 🗄 📁 📁 Izmjena cijena                       |
| 🕀 📁 📁 Međuskladišnica ulaz                 |
| 🕀 📁 📁 Međuskladišnica ulaz (iz carinskog)  |
| 🕀 📁 📁 Početno stanje - knjigovodstveno     |
| 🖻 🌾 🃁 Ispravak PDV iznosa (promjena stope) |
|                                            |
|                                            |
| Popis robe za promjenu stope               |
| i i i i i i i i i i i i i i i i i i i      |

## 1. Novi ispravak PDV iznosa (promjena stope)

Unos u ovaj dokument možemo podijeliti u 2 dijela i to:

- Zaglavlje
- Stavke

|                                                       | Zaglavlje Sta                                         | vke         |
|-------------------------------------------------------|-------------------------------------------------------|-------------|
|                                                       |                                                       |             |
| Novi ispravak l                                       | PD¥ iznosa (promjena stope)                           |             |
| Radna jedinica: MC<br>Broj:<br>Datum: 25<br>Napomena: | 02;Maloprodaja 2 ····<br><auto><br/>.09.2013 ▼</auto> | •••         |
|                                                       |                                                       |             |
| Stopa PDV-a                                           |                                                       | Iznos PDV-a |
| 25,00                                                 |                                                       | 123,45      |
| 0,00                                                  |                                                       | 0,00        |
| 5,00                                                  |                                                       | 0,00        |
| 10,00                                                 |                                                       | 67,89       |
| 22,00                                                 |                                                       | 0,00        |
| 23,00                                                 |                                                       | 0,00        |
|                                                       |                                                       | OK Odustani |

## 1.1. Zaglavlje

- Radna jedinica: odabir maloprodajne radne jedinice, za detalje vidi Katalozi/Podešavanje sustava/Radne jedinice -> Help Detaljne upute Katalozi Podešavanje sustava
- > Broj: broj dokumenta, automatski se dodjeljuje
- > Datum: datum izrade dokumenta, automatski se dodjeljuje trenutni datum
- ➤ Napomena: slobodan unos do 80 znakova ili odabir iz predloška, za detalje vidi Katalozi/Napomene/Napomene → Help - Detaljne upute - Katalozi - Napomene

### 1.2. Stavke

- Stopa PDV-a: nedostupno za izmjenu
- Iznos PDV-a : brojčani unos

## 1.3. Akcije prije zaključenja dokumenta

📝 Izmjeni (F3) 📄 Tekst (F4) 🗋 Po tipu robe (F9) 📚 Pošalji e-mail (F9) 🔂 Zaključi (F10) 👶 Export (F12)

- Izmjeni (F3): izmjena dokumenta
- Tekst (F4)\*
- > Po tipu robe (F9): dodatno možemo prema tipu robe raditi ispravak PDV iznosa

#### Novi ispravak PDV iznosa (promjena stope)

| Novi ispravak PDV iznosa (promjena stope) |                   |               |
|-------------------------------------------|-------------------|---------------|
| Stopa PDV-a                               | Tip robe          | Iznos PDV-a 🔺 |
| 25,00                                     | Trgovačka roba    | 100,00        |
| 23,00                                     | Trgovačka roba    | 0,00          |
| 10,00                                     | Trgovačka roba    | 333,00        |
| 5,00                                      | Trgovačka roba    | 0,00          |
| 0,00                                      | Trgovačka roba    | 0,00          |
| 22,00                                     | Trgovačka roba    | 0,00          |
| 25,00                                     | Vlastiti proizvod | 0,00          |
| 23,00                                     | Vlastiti proizvod | 111,00        |
| 10,00                                     | Vlastiti proizvod | 0,00          |
| 5,00                                      | Vlastiti proizvod | 0,00          |
| 0,00                                      | Vlastiti proizvod | 0,00          |
| 22,00                                     | Vlastiti proizvod | 0,00          |
| 25,00                                     | Komisijska roba   | 0,00          |
| 23,00                                     | Komisijska roba   | 0,00          |
| 10,00                                     | Komisijska roba   | 0,00          |
| 5,00                                      | Komisijska roba   | 0,00 🗸        |
|                                           |                   | OK Odustani   |

#### Stavke:

- Stopa PDV-a: nedostupno za izmjenu
- Tip robe: mogući tipovi su trgovačka, vlastiti proizvod, komisijska roba
- Iznos PDV-a: brojčani unos
- > Pošalji e-mail (F9): nedostupno
- > Zaključi (F10): zaključenje dokumenta
- Export (F12)\*

\*Za standardne akcije vidi *Maloprodaja/Akcije prije zaključenja dokumenta*  $\rightarrow$  <u>Help - Detaljne upute - Standardne</u> <u>akcije</u>

Izgled dokumenta po zaključenju:

| avak PDV iznosa                                    | a (promjena stope)                                     |                                                                                       |                                                                                                    |
|----------------------------------------------------|--------------------------------------------------------|---------------------------------------------------------------------------------------|----------------------------------------------------------------------------------------------------|
| ni (F3) 📄 <u>T</u> ekst (F4)                       | I 😺 <u>P</u> o tipu robe (F9) 🆄 P <u>o</u> šalji e-mai | il (F9) 📄 Pohrani (F10) 🔌 <u>E</u> xport (F12)                                        |                                                                                                    |
|                                                    |                                                        |                                                                                       |                                                                                                    |
| TESTNO PO<br>Ulica grada<br>Split<br>OIB: 383427   | DUZEĆE d.o.o.<br>Antofagaste 37<br>739120              | Žiro: 2340009-1100043027<br>IBAN: HR1623400091100043021<br>PDV ID broj: HR38342739120 | tel: 021-540 682; fax: 021- 2222222<br>e-mail: podrska@ritam.hr<br>SWIFT: 25864973164582954<br>IBAN: 123456789012345678901234567890 |
| Isprava                                            | ak PDV iznosa                                          | a (promjena stope) br.                                                                | 000001                                                                                                    |
| <b>Trgovina:</b><br>Mjesto:<br>Datum:<br>Napomena: | <b>002 Maloprodaja 2</b><br>Dubrovnik<br>26.03.2013    |                                                                                       |                                                                                                    |
| Stopa PDV-a                                        |                                                        |                                                                                       | PDV iznos                                                                                                    |
| 25.00 %                                            |                                                        |                                                                                       | 123.45                                                                                                    |
| 23.00 %                                            |                                                        |                                                                                       | 0.00                                                                                                    |
| 10.00 %                                            |                                                        |                                                                                       | 56.78                                                                                                    |
| 5,00 %                                             |                                                        |                                                                                       | 0,00                                                                                                    |
| 0,00 %                                             |                                                        |                                                                                       | 0,00                                                                                                    |
| 22,00 %                                            |                                                        |                                                                                       | 0,00                                                                                                    |
| 22,00 %                                            |                                                        |                                                                                       | 18                                                                                                    |

## 1.4. Oblici

AAAA

> •

Postoji samo standardni oblik sa kolonama:

- Stopa PDV-a
- Iznos PDV-a

## 1.5. Akcije poslije zaključenja dokumenta

| 📝 Izmjeni (F3) 📄 Tekst (F4) 😺 Po tipu robe (F9) 🏂 Pošalji e-mail (F9) 📄 Pohrani (F10) 🔌 Export (F12) |
|----------------------------------------------------------------------------------------------------|
| r <b>mjeni (F3):</b> izmjena dokumenta<br>ekst (F4)*                                                 |
| <b>o tipu robe (F9):</b> vidi <u>Akcije prije zaključenja dokumenta:</u> Po tipu robe                |
| ošalji e-mail (F9)*                                                                                  |
| ohrani (F10): pohranjivanje dokumenta, dostupno poslije izmjene                                      |
| xport (F12)*                                                                                         |

\*Za standardne akcije vidi *Maloprodaja/Akcije poslije zaključenja dokumenta*  $\rightarrow$  <u>Help - Detaljne upute - Standardne</u> <u>akcije</u>

## 2. Lista ispravak PDV iznosa (promjena stope)

### 2.1. Tražilica

| Lista ispravak PDV iznosa (promjena stope)               |                    |     |    | ×        |  |  |
|----------------------------------------------------------|--------------------|-----|----|----------|--|--|
| Unesite parametre prema kojima će se formirati izvještaj |                    |     |    |          |  |  |
|                                                          |                    |     |    |          |  |  |
| Radna jedinica:                                          | M002;Maloprodaja 2 | - Q |    |          |  |  |
| Od datuma:                                               | 01.01.2013 📰       |     |    |          |  |  |
| Do datuma:                                               | 26.03.2013 🚞       |     |    |          |  |  |
|                                                          |                    |     |    |          |  |  |
|                                                          |                    |     | ОК | Odustani |  |  |

#### Mogući parametri pretraživanja:

- ▶ Radna jedinica: odabir maloprodajne radne jedinice, za detalje vidi Katalozi/Podešavanje sustava/Radne jedinice → Help Detaljne upute Katalozi Podešavanje sustava
- Od datuma: postavljen 1. siječnja tekuće godine ako je radna godina jednaka tekućoj godini, inače 1. siječnja radne godine
- Do datuma: postavljen trenutni datum ako je radna godina jednaka tekućoj godini, inače 31. prosinca radne godine

### 2.2. Lista ispravak PDV iznosa (promjena stope)

| Lista ispravak PDV iznosa (promjena stope) |
|--------------------------------------------|
| 🖏 Otvori 💭 Iraži (F5)                      |

Uvjeti pretrage: Radna jedinica="M002;Maloprodaja 2"; Od datuma="01.01.2013"; Do datuma="26.03.2013";

| Za grupiranje dovucite naslov željene kolone ovdje |        |            |          |  |               |  |
|----------------------------------------------------|--------|------------|----------|--|---------------|--|
| Skladište                                          | Broj   | Datum      | Napomena |  | Izradio/la    |  |
| M002                                               | 000001 | 26.03.2013 |          |  | Ritmić, Ritam |  |
| M002                                               | 000002 | 26.03.2013 |          |  | Ritmić, Ritam |  |

Akcije na listi:

- Otvori: otvaranje označenog dokumenta
- Traži (F5): povratak na tražilicu

## 3. Popis robe za promjenu stope

## 3.1. Tražilica

| Popis robe za promjenu stope       |                           |    | ×        |
|------------------------------------|---------------------------|----|----------|
| Unesite parametre prema kojima ć   | će se formirati izvještaj |    |          |
| Radna jedinica:                    | M002;Maloprodaja 2        | 2  |          |
| Na dan:                            | 29.05.2013 🧱              |    |          |
| Šifra:                             |                           |    |          |
| Naziv:                             |                           |    |          |
| Grupa artikala:                    | 4                         | 2  |          |
| Podgrupa artikala:                 | 4                         | 2  |          |
| Osobine artikala:                  | 4                         | 2  |          |
| Uključi artikle sa količinom nula: |                           |    |          |
| Preračunata stopa:                 | 18,699187%                | 2  |          |
| Više opcija                        |                           | OK | Odustani |

#### Mogući parametri pretraživanja:

- Radna jedinica: odabir maloprodajne radne jedinice, za detalje vidi Katalozi/Podešavanje sustava/Radne jedinice -> Help Detaljne upute Katalozi Podešavanje sustava
- > Na dan: odabir datuma, predefiniran je trenutni datum, obavezno
- Šifra: slobodan unos
- Naziv: slobodan unos
- > Grupa artikala: odabir, za detalje vidi Katalozi/Artikli/ Grupe artikala → Help Detaljne upute Katalozi Artikli
- ➢ Podgrupa artikala: odabir, za detalje vidi Katalozi/Artikli/Podgrupe artikala → Help Detaljne upute -Katalozi - Artikli
- ➤ Osobine artikala: Za detalje vidi Katalozi/Artikli/Osobine artikala → Help Detaljne upute Katalozi Artikli
- > Uključi artikle s količinom nula: moguće označiti
- Preračunata stopa: odabir, obavezno

### 3.2. Napredna pretraga

Odabirom akcije Više opcija na tražilici omogućavamo naprednu pretragu po dodatnim parametrima.

| Napredna pretraga |               |          |          |
|-------------------|---------------|----------|----------|
|                   | Tarifni broj: | <u>s</u> |          |
| Manje opcija      |               | OK       | Odustani |

#### Dodatan parametar pretraživanja:

➤ Tarifni broj: odabir, za detalje vidi Katalozi/Artikli/Tarifne grupe → Help - Detaljne upute - Katalozi - Artikli

## 3.3. Izvještaj

| Popis                                                                                                    | robe za promje                                             | enu stope                                                |                                                                                                    |                                           |                                                                              |                                                       |  |
|----------------------------------------------------------------------------------------------------|------------------------------------------------------------|----------------------------------------------------------|----------------------------------------------------------------------------------------------------|-------------------------------------------|------------------------------------------------------------------------------|-------------------------------------------------------|--|
| ] 🔽 Ir                                                                                                    | aži (F5) 🔌 <u>E</u> xport I                                | (F6) 🔋 Pomoć (F1)                                        |                                                                                                    |                                           |                                                                              |                                                       |  |
|                                                                                                    | TESTNO PC<br>Ulica grada<br>Pčelić<br>OIB: 383427<br>Popis | DUZEĆE d.o.o.<br>Antofagaste bb<br>39120<br>robe za proj | Žiro račun: 2340009-1100043027<br>Žiro račun: 2340009-1100043021<br>Porezni broj: 03858685<br>mjenu stope | tel: 02 <sup>.</sup><br>6<br>IBAN: 123456 | 1-540 682; fax: 0:<br>e-mail: ritam.soft<br>SWIFT: 2586497<br>78901234567890 | 21- 2222222<br>ware@st.hr<br>3164582954<br>1234567890 |  |
| Odabrani uvjeti pretrage:<br>Radna jedinica: M002;Maloprodaja 2<br>Na dan: 29.05.2013<br>Uključi artikle sa količinom nula: Ne<br>Preračunata stopa: 18,699187% |                                                            |                                                          |                                                                                                    |                                           |                                                                              |                                                       |  |
|                                                                                                    | Šifra artikla                                              | Naziy artikla                                            |                                                                                                    | Jedinica<br>miere                         | Količina lagera                                                              | MPCI                                                  |  |
|                                                                                                    | 00003                                                      | Mobitel neloš SIMPA                                      |                                                                                                    | m                                         | 8,000                                                                        | 2.385,60                                              |  |
|                                                                                                    | 00004                                                      | test                                                     |                                                                                                    | m                                         | 65,000                                                                       | 7.221,50                                              |  |
|                                                                                                    | 00005                                                      | šišać za čelave                                          |                                                                                                    | m                                         | -8,000                                                                       | -8,00                                                 |  |

## 3.4. Akcije na izvještaju

Akcije na izvještaju su standardne:

- Pomoć (F1)\*
- Traži (F5): povratak na tražilicu
- Export (F6)\*
- Pošalji e-mail (F9)\*

\*Za standardne akcije na izvještaju vidi *Maloprodaja/Akcije na izvještajima* → <u>Help - Detaljne upute - Standardne</u> <u>akcije</u>

### 3.5. Oblici

Postoji samo standardan oblik:

|               |               | Jedinica |                 |      |
|---------------|---------------|----------|-----------------|------|
| Šifra artikla | Naziv artikla | mjere    | Količina lagera | MPCI |
|               |               |          |                 |      |